## 申请企业在一河南省农业机械试验鉴定管理服务信息化平台一 企业申报系统入口一企业申报系统登录页面注册帐号,填写工 注册 商信息、企业信息及管理员信息,确认无误后提交注册。 注册成功的企业用户在—河南省农业机械试验鉴定管理服务信 登录 息化平台一企业申报系统入口一企业申报系统登录页面输入管 理员手机号和密码登录。 系统管理员审核企业注册信息,审核结果在平台登录可查询。 注册审核 通过注册审核的企业可登录平台,进行申报。 在左侧菜单栏试验鉴定--农机鉴定申报--添加申报,按要求填 写并保存。 填写试验鉴定申请 申请产品信息务必按要求填写目检查无误后提交审核一旦提 提交 交则信息不可修改。可填写多个申请产品信息后一起提交。 等待业务受理部门审核。 等待审核 登陆一河南省农业机械试验鉴定管理服务信息化平台一企业申 **查询受理进度** 报系统,在"农机鉴定申报"中查看进度。 登陆一河南省农业机械试验鉴定管理服务信息化平台一企业 查看受理结果 申报系统,查看受理状态。可在"农机鉴定申报"中查看进度, 如显示"实施中"表示所申请产品已受理立项。 如平台收到《河南省农业机械试验鉴定受理通知书》,则按照 《河南省农业机械试验鉴定实施细则》要求准备鉴定工作;如 准备鉴定工作 平台收到《河南省农业机械试验鉴定不受理通知书》,则鉴定 工作结束。

## 河南省农业机械试验鉴定网上申报流程图